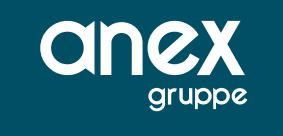

# Buchungsanleitung für Sonderleistungen DE und XQ

Durch die Eingabe der Aktionscodes PB (Platz buchen) oder RS (request Service) werden die Teilmasken für eine Navigation für das Buchen von Sitzplätzen bzw. Zusatzleistungen aufgerufen.

Ausgewählte Sitzplätze bzw. Leistungen werden zunächst im Warenkorb "vorgemerkt" und können dann final gebucht werden.

### Sitzplatzreservierung über CRS/TOMA

Lassen Sie sich den Vorgang, zu dem die Sitzplätze gebucht werden sollen mit der Aktion D darstellen. Geben Sie dann den Aktionscode PB (Platz buchen) ein.

Es erscheint eine Seatmap des Hinfluges:

| K998 ASR Seatmap dargestellt                                                                                                    |                                                          |              |
|----------------------------------------------------------------------------------------------------|----------------------------------------------------------|--------------|
| Aktion pg Veranstatler ANEX in Reiseart in Personen 2                                                                                                    | Agentur-Nr: 010009<br>Berater Sete 1 /                   | 2            |
| <ul> <li>Amadeus Teilmaske: Flugsitzplatzreservierung *         1 2 3         759012345675901234567590         WHEENMANN         F 3535XB38799797979797974LL-         E 3335XB3879979797979774LL-     </li> </ul>                                    | 02.02.23 11:27 UMR<br>TL 1 Plate 21 F<br>TL 2 Plate 21 d |              |
| D SSSSXBBPPPPPPPPPPPPKLLL-<br>C SSSSXBBPPPPPPPPPPKLLLX<br>B SSSSXBBPPPPPPPPPPKLLLX<br>A SSSSXBBPPPPPPPPPPKLLLX<br>MDC-SFC DE 1416 05.04.23 12:55<br>- SELLGT X = NICHT VERFUESBAR E = EXIT N = WING<br>FREISE (EUR): P-24.99 R=49.99 L=14.99 S=29.99 |                                                          | sdatum Preis |
| Weiter mit: Rückflug Buchen/B TCHA                                                                                                    |                                                          |              |

Die Sitzreihen werden wie folgt gelesen:

#### 1 2 3 789012345678901234567890

Links beginnend Reihe 7 bis 9, dann bezeichnet die 0 mit darüberliegender 1 den Beginn der Reihe 10, die folgende 1 ist dann Reihe 11 usw. bis 9 für 19 und mit der 0 mit darüberliegender 2 beginnt die Reihe 20 und die nächste 1 ist Reihe 21 usw.

Geben Sie in den beschreibbaren Feldern (auf der rechten Seite oben) pro Teilnehmer die Sitzreihe sowie die Sitzplatznummer ein. Sie haben dann die Möglichkeit in der unteren Navigation folgende Aktionen auszuführen:

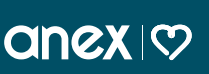

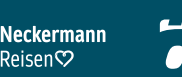

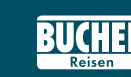

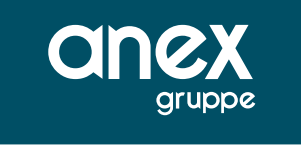

Auswahl **Rückflug**: Sie gelangen in die Seatmap des Rückfluges und wählen dort ebenso die Sitzreihe sowie Sitzplatz aus.

Auswahl Buchen/B: Die gewählten Plätze werden vorgemerkt und können bei der Airline gebucht werden.

Auswahl TOMA: zurück in die TOMA Maske.

Wählen Sie für dieses Beispiel die Sitzplätze aus und geben Sie in der Seatmap ein X in **Buchen/B** ein. Die Sitzplätze werden nun im Warenkorb vorgemerkt:

| K998 Sitzpla<br>Aktion             | etze vorgemerkt                             | × 🗉               | Reiseart                     | Pers                 | onen 2 | Agentur-Nr.: 0100<br>Berater | 009 V    | organgs-Nr: 11382512 - |        |       |
|------------------------------------|---------------------------------------------|-------------------|------------------------------|----------------------|--------|------------------------------|----------|------------------------|--------|-------|
| * Amades<br>Buchungsu<br>Sitzplats | e Teilmasker  <br>ebersicht Sit;<br>: Preis | flugsi<br>mplaet  | tzplatzres<br>ze:<br>Strecke | ervierung *<br>Datum | п      | 02.02.23 11<br>Status        | 1:35 UHR | C                      |        |       |
| 21F<br>21E<br>Summe:               | 24,99<br>24,99<br>49,98                     | EUR<br>EUR<br>EUR | MUC-SPC<br>MUC-SPC           | 05.04.23             | 1 2    | Neu<br>Neu                   |          |                        | 3      |       |
|                                    |                                             |                   |                              |                      |        |                              |          |                        | sdatum | Preis |
| Weiter s                           | nt: Answahl                                 | 5                 | uchen/B                      | TOPOL                |        |                              |          |                        |        |       |

Geben Sie nun ein **X** in die Navigation unter **Auswahl** ein um die Sitzplätze des Rückfluges auszuwählen. Es erscheint die Seatmap des Rückfluges.

Neckermann

Reisen♡

| K998 ASR Seatmap dargestellt<br>Alton Gill Verantater Aucy Gill Beiseart (iii) Personen n               | Apentur-Mit Associate Verpetras-Nit associates - |              |
|----------------------------------------------------------------------------------------------------|--------------------------------------------------|--------------|
|                                                                                                    | Berater Sete 1 / 2                               |              |
| Amadeus Teilmaske: Flugsitzplatzreservierung *     1 2 3     Teoniopatareoniopatareon                   | 02.02.23 11:37 UMR<br>TL 1 Flatz 10 8            |              |
| WHITTHMMMM<br>F SISISKRRPPPPPPPPPPPPPP-11-<br>E SISISKRRPPPPPPPPPPPPP-11-<br>D SISISKRRPPPPPPPPPPPPILI- |                                                  |              |
| C -SSSXRPPPPPPPPPPPPPPPPPPPPPPPPPPPPPPPPPP                                                              |                                                  | sdatum Preis |
| Weiter mit: Minflug XBuchen/B TCHA                                                                      |                                                  |              |

anex 👳

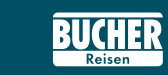

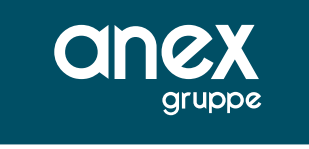

Wählen sie die gewünschten Sitzplätze aus und fügen Sie diese in der Navigation mit einem **X** vor **Buchen/B** in den Warenkorb hinzu. Es erscheint der um die Sitzplätze des Rückfluges ergänzte Warenkorb.

| aon.         | ranstatier ANEX | Meseart.     | Pers        | poen 2 | Berater. | 010009  | vogengere. | 11382512 -<br>Selle 1 / 2 |          |         |
|--------------|-----------------|--------------|-------------|--------|----------|---------|------------|---------------------------|----------|---------|
| * Amadeus Te | eilmaske: Flug  | sitzplatzres | ervierung * |        | 02.02.23 | 11:38 1 | JHR.       |                           | 3        |         |
|              |                 |              |             |        |          |         |            |                           |          | 6 💷 🕻   |
| uchungsueber | raicht Sitzpla  | etze:        |             |        |          |         |            |                           | 9        | 6 10 1  |
| itzplatz     | Preis           | Strecke      | Datum       | TL     | Status   |         |            |                           | 9        | 6 🗇 🛙   |
| 17           | 24,99 EUR       | HUC-SPC      | 05.04.23    | 1      | Neu      |         |            |                           | 3        | 6 10 1  |
| 12           | 24,99 EUR       | MUC-SPC      | 05.04.23    | 2      | Neu      |         |            |                           | 3        | L db f  |
| 05           | 29,99 EUR       | SPC-HUC      | 12.04.25    | 1      | Neu      |         |            |                           |          | 1 10 1  |
| 0.A          | 29,99 EUS       | SPC-HUC      | 12.04.23    | 2      | Neu      |         |            |                           |          | O LEP L |
| Funne I      | 109,96 EUR      |              |             |        |          |         |            |                           |          |         |
|              |                 |              |             |        |          |         |            |                           |          |         |
|              |                 |              |             |        |          |         |            |                           | relation | Beals   |
|              |                 |              |             |        |          |         |            |                           | soacum   | Preis   |
|              |                 |              |             |        |          |         |            |                           |          |         |
|              |                 |              |             |        |          |         |            |                           |          |         |
|              |                 |              |             |        |          |         |            |                           |          |         |
|              |                 |              |             |        |          |         |            |                           | 1.1      |         |
|              |                 |              |             |        |          |         |            |                           |          |         |
| Weiter mit:  | Auswahl         | Buchen/B     | TOMA        |        |          |         |            |                           |          |         |
|              |                 |              |             |        |          |         |            |                           |          |         |

Um die Sitzplätze aus dem Warenkorb mit dem Status "neu" bei der Airline einzubuchen, geben Sie ein **X** in die Auswahl **Buchen/B** ein. Sie erhalten eine Bestätigung "K998 Buchung erfolgreich" und die ASR Leistungen haben nun den Status "gebucht".

| K998 Buchung e<br>Udion | rfolgreich<br>eranstatter ANEX |       | Reiseart    |         | Pers | onen: 2 | Agentur-Nr. | 010009 | Vorgange-Nr.: 11382512 |        |         |
|-------------------------|--------------------------------|-------|-------------|---------|------|---------|-------------|--------|------------------------|--------|---------|
|                         |                                |       |             |         |      |         | Berater.    |        | Selle 1 / 2            |        |         |
| * Anadeus T             | eilmaske: Fl                   | lugei | tsplatzrese | rvierun | 2 *  |         | 02.02.23    | 11:39  | UHR                    | 8      |         |
|                         |                                |       |             |         |      |         |             |        |                        |        |         |
| Buchungsuebe            | raicht Sitzp                   | laet  | zei         |         |      |         |             |        |                        |        |         |
| Sitzplatz               | Preis                          |       | Strecke     | Datum   |      | TL      | Status      |        |                        |        | 9 Bb 🖸  |
| 212                     | 24,99 3                        | CUR.  | MUC-SPC     | 05.04   | .23  | 1       | Gebucht     |        |                        |        | i 🖗 🖸   |
| 217                     | 24,99 5                        | EUR.  | MUC-SPC     | 05.04   | .23  | 2       | Gebucht     |        |                        |        | X 10 E  |
| 108                     | 29,99 3                        | RUR   | SPC-MOC     | 12.04   | .23  | 1       | Gebucht     |        |                        |        | Y dh P  |
| 108                     | 29,99 3                        | UR.   | SPC-MDC     | 12.04   | .23  | 2       | Gebucht     |        |                        |        | 00 EP L |
| Summe 1                 | 109,96 8                       | UR    |             |         |      |         |             |        |                        |        |         |
|                         |                                |       |             |         |      |         |             |        |                        |        |         |
|                         |                                |       |             |         |      |         |             |        |                        | sdatum | Preis   |
|                         |                                |       |             |         |      |         |             |        |                        |        |         |
|                         |                                |       |             |         |      |         |             |        |                        |        |         |
|                         |                                |       |             |         |      |         |             |        |                        |        |         |
|                         |                                |       |             |         |      |         |             |        |                        |        |         |
|                         |                                |       |             |         |      |         |             |        |                        |        |         |
|                         |                                |       |             |         |      |         |             |        |                        |        |         |
| Weiter mit:             | Auswahl                        | T     | CHA         |         |      |         |             |        |                        |        |         |
|                         |                                |       |             |         |      |         |             |        |                        |        |         |
|                         |                                |       |             |         |      |         |             |        |                        |        |         |

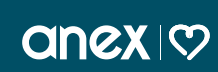

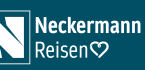

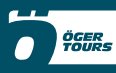

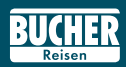

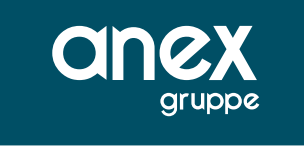

Nach dem erneuten Darstellen des Vorgangs ist die ASR Leistung mit dem Anf-Code "ASR" und dem Preis in der Leistungszeile ersichtlich.

|                                                                                                    | DI                                                                                                    |                                                     | ANEX (                                                                                                    | Popipean. |         |                          | erstein 2                                 |                       | Berate         | 01000 | 19 wayangana. 11                                                                | Selle 1                  | /3           |                 |
|----------------------------------------------------------------------------------------------------|----------------------------------------------------------------------------------------------------|-----------------------------------------------------|----------------------------------------------------------------------------------------------------|-----------|---------|--------------------------|-------------------------------------------|-----------------------|----------------|-------|---------------------------------------------------------------------------------|--------------------------|--------------|-----------------|
| tark.                                                                                                    | Anf_                                                                                                    | Code                                                | Leistungs-Code                                                                                                    | Unterbr.  | VpfL.   | Bel. Anz                 | . Von                                     |                       | Dis            | Teil  | Inehmer-Zuordnung                                                               | Status                   | Preis        |                 |
| 01                                                                                                    | NF                                                                                                    |                                                     | MUCSP13D SPCMU1                                                                                                    |           |         |                          | 05Apr23                                   |                       | 12Apr23        |       |                                                                                 | OK                       | 1194         |                 |
| 02                                                                                                    | ASR                                                                                                    |                                                     | ASR                                                                                                    |           |         |                          |                                           |                       |                |       |                                                                                 | OK                       | 109          | L D C           |
| 03                                                                                                    | KV                                                                                                    |                                                     |                                                                                                    |           |         |                          |                                           |                       |                |       |                                                                                 | OK                       |              | ¥ 10 E          |
| 04                                                                                                    |                                                                                                    | 1                                                   |                                                                                                    |           |         |                          |                                           |                       |                |       |                                                                                 |                          |              | A ID F          |
| 05                                                                                                    |                                                                                                    |                                                     |                                                                                                    |           |         |                          |                                           |                       |                |       |                                                                                 |                          |              | X D C           |
|                                                                                                    |                                                                                                    | -                                                   |                                                                                                    |           |         |                          |                                           | -                     |                |       |                                                                                 |                          |              |                 |
| 05<br>MUC<br>the inf                                                                                                    | SPC 1                                                                                                    | 2 55-1<br>In Sie<br>Mebedi                          | is 50 /DE1416/050423/V<br>sich über die<br>ingungen zu ihrem                                                                                                    | R.SPC-MU  | IC 17 5 | 10-23-20 /C              | E1417/12042                               | BW                    |                |       |                                                                                 |                          |              | <b>3</b> , 82 ( |
| 06<br>MUC<br>Itle inf<br>tuelle<br>ebuch                                                                                                    | -SPC 1<br>formiere<br>Einreit<br>Ten Urfu<br>rede                                                                                                    | 12 55-1<br>en Sie<br>sebedi<br>aubszie<br>N         | 6 50 /DE1416/050423/Y<br>sich über die<br>Ingungen zu ihrem<br>ei beim auswärtigen<br>ame/Vorname/Titel                                                             | R.SPC-MU  | /Gebs   | 10-23 20 /C              | E1417/12042                               | Nr.                   | Anrede         | Nam   | e/Vorname/Titel                                                                 | Alter                    | Geburtsdatum | A OP C          |
| 06<br>MUC<br>me inf<br>stuelle<br>ebuch<br>r. An<br>1 H                                                                                                | -SPC 1<br>formiers<br>Enreit<br>ten Urb<br>rede                                                                                                    | 12 55-1<br>en Sie<br>sebedi<br>aubezk<br>N<br>MUST  | IS 50 /DE1416/050423/Y<br>sich über die<br>ngungen zu ihrem<br>el beim auswärtigen<br>ame/Vorname/Titel<br>ERMANN/JÜRGEN                                            | R.SPC-ML  | /Gebi   | 10-23 20 /C<br>artsdatur | E1417/12042<br>m Preis                    | Nr.<br>02             | Anrede         | Nam   | e/Vorname/Titel                                                                 | Alter                    | Geburtsdatum | A OP C          |
| 05<br>IMUC<br>Iffe inf<br>Rtuelle<br>ebuch<br>Ir. An<br>1 H<br>3                                                                                       | -SPC 1<br>formient<br>Enreit<br>fen Urb<br>rede                                                                                                    | 12 55-1<br>en Sie<br>sebedi<br>aubezie<br>N<br>MUST | 6.50 /DE1416/050423/Y<br>sich über die<br>ingungen zu ihrem<br>ei bein auswärtigen<br>ame/Vorname/Titel<br>ERMANN/JÜRGEN                                            | R SPC-44  | /C 17 1 | io-23 20 /C<br>artsdatur | €1417/12043<br>m Preis                    | Nr.<br>02<br>04       | Anrede         | Nam   | e/Vorname/Titel<br>MANN/HELGA                                                   | Alter                    | Geburtsdatum | A OP C          |
| 05<br>MUC<br>itte int<br>ktuele<br>ebuch<br>ir. An<br>1 H<br>3<br>5                                                                                    | -SPC 1<br>formiers<br>1 Einreit<br>fen Urlo<br>rede                                                                                                    | 12 55-1<br>en Sie<br>sebedi<br>aubszie<br>N<br>MUST | IS 50 /DE1416/050423/Y<br>sich über die<br>Ingungen zu ihrem<br>i beim auswärtigen<br>ame/Vorname/Titel<br>ERMANN/JÜRGEN                                            | R SPC-AM  | Gebu    | 10-23 20 /C<br>artsdatur | e1417/12043<br>m Preis                    | Nr.<br>02<br>04<br>06 | Anrede<br>D    | Nam   | e/Vorname/Titel<br>MANN/HELGA                                                   | Alter                    | Geburtsdatum | æ @⊅ E          |
| 05<br>IMUC<br>itte int<br>ktuelle<br>ebuch<br>ir. An<br>1 H<br>3<br>5<br>emerk                                                                         | -SPC 1<br>formien<br>1 Einreit<br>fen Urb<br>rede                                                                                                    | aubszie<br>NUST                                     | 16 50 /DE 14 16/050423/Y<br>sich über die<br>Ingungen zu ihrem<br>el beim auswärtigen<br>ame/Vorname/Titel<br>ERMANN/JÜRGEN                                         | R SPC-AM  | /Gebi   | 90-23 20 /C              | e1417/12042                               | Nr.<br>02<br>04<br>06 | Anrede<br>DIII | Nam   | Ne/Vorname/Titel<br>MANN/HELGA<br>Gesamthetrag: EUR                             | Alter                    | Geburtsdatum | Preis           |
| 06<br>MUC<br>itte int<br>ktuelle<br>ebuch<br>ir. An<br>1 H<br>3<br>5<br>emerk<br>under                                                                 | -SPC 1<br>formien<br>Einreit<br>fen Urio<br>rede<br>III 1<br>III 1<br>IIII 1<br>III 1<br>IIII 1<br>III 1<br>III 1<br>III 1<br>1<br>1<br>1 | 12 55-1<br>en Sie<br>sebedi<br>aubszk<br>NUST       | 16 50 /DE 14 16/050423/Y<br>sich über die<br>ngungen zu ihrem<br>el beim auswärtigen<br>ame/Vorname/Titel<br>ERMANN/JÜRGEN<br>USTERMANN                             | Alter     | /Gebu   | ið-23 20 /C<br>urtsdatur | e1417/12042<br>m Preis                    | Nr.<br>02<br>04<br>06 | Anrede         | Nam   | Ne/Vorname/Titel<br>MANN/HELGA<br>Gesamthetrag: EUR<br>Telefon-Mr: 0112         | Alter,                   | Geburtsdatum | ₩ 0₽ C          |
| 06<br>MUC<br>the int<br>tuelle<br>touch<br>r. An<br>1 H<br>3<br>5<br>5<br>5<br>5<br>5<br>5<br>5<br>5<br>5<br>5<br>5<br>5<br>5<br>5<br>5<br>5<br>5<br>5 | -SPC 1<br>formien<br>Einrek<br>fen Uris<br>rede<br>IIII 1<br>IIII<br>IIII<br>IIII<br>IIIII<br>IIIII<br>IIIII<br>IIIII<br>IIII                                                                                                    | 2 55-1<br>en Sie<br>sebedi<br>aubszie<br>NUST       | 16 50 /DE 14 16/050423/Y<br>sich über die<br>ngungen zu ihrem<br>el beim auswafsgen<br>ame/Vorname/Titel<br>ERMANN/JÜRGEN<br>USTERMANN<br>USTERMANN<br>USTERSTR. 12 | Alter     | (Gebu   | Vorn /Teel<br>PLZ. Ort   | e1417/12042<br>m Preis<br>JORGEN<br>40123 | Nr.<br>02<br>04<br>06 | Anrede         | Nam   | e/Vorname/Titel<br>MANN/HELGA<br>Gesambelrag EUR<br>TeletonNr: 0112<br>Mobi.Nr: | Alter;<br>1303<br>345678 | Geburtsdatum | ♣ ⊕ E           |

Die gebuchten ASR/SSR Leistungen werden ebenfalls über den Aktionscode BI in den Buchungsinformationen ausgegeben.

| 1000                                         | Buc                                 | hung                                       | sinf                                  | formation                                                    | nen darj             | geste               | llt                       |                   |        |      |            |   | (MARTIN ) | -0711 |          |            | 03324-0104 |        |        |       | _ |
|----------------------------------------------|-------------------------------------|--------------------------------------------|---------------------------------------|--------------------------------------------------------------|----------------------|---------------------|---------------------------|-------------------|--------|------|------------|---|-----------|-------|----------|------------|------------|--------|--------|-------|---|
| Aktion                                       | 81                                  |                                            | Ver                                   | anstaller /                                                  | NEX (                |                     | Reiseau                   | e                 |        | ] P  | ersonen: 2 |   | Agentur-N | 01    | 10009    | Vorgangs-N | a: 1138251 | 2 -    |        |       |   |
|                                              |                                     |                                            |                                       |                                                              |                      |                     |                           |                   |        |      |            |   | Berate    | HC .  |          |            | Selle      | 13     |        |       |   |
| Mark.                                        | . An                                | 1Co                                        | de                                    | Leistur                                                      | ngs-Cod              | de                  | Unterb                    | r. Vpfl           | . Bel. | Anz. | Von        | _ | Dis       | _     | Teilnehr | ner-Zuordi | nung Statu | s Prei | is     | 0.135 |   |
| 01                                           | NF                                  |                                            |                                       | MUCSP1                                                       | 3D SPCI              | MU1                 |                           |                   |        |      | 05Apr23    |   | 12Apr23   |       |          |            | OK         | 1194   |        | 🖌 🗇 🖸 |   |
| 02                                           | AS                                  | R                                          |                                       | ASR                                                          |                      |                     |                           |                   |        |      |            |   |           |       |          |            | OK         | 109    |        | 1 🗇 🖸 |   |
| 03                                           | KV                                  | 1                                          |                                       |                                                              |                      |                     |                           |                   |        |      |            |   |           |       |          |            | OK         |        |        | . 00  |   |
| 04                                           |                                     |                                            |                                       |                                                              |                      |                     |                           |                   |        |      |            |   |           |       |          |            |            |        |        | 100   |   |
| 05                                           |                                     |                                            |                                       |                                                              |                      |                     |                           |                   |        |      |            |   |           |       |          |            |            |        |        | 100   |   |
| 05                                           |                                     |                                            |                                       |                                                              |                      |                     |                           |                   |        |      |            |   |           |       |          |            |            |        |        | 1 0 0 |   |
| gebu<br>Ant:<br>ASR-<br>SITI<br>SITI<br>an ( | schr<br>his<br>-Lei<br>IPLA<br>IPLA | Le L<br>LECA<br>LSTU<br>ATZ<br>ATZ<br>D2.2 | Url<br>I//<br>ng<br>HIN<br>ROC<br>3 C | elsebes<br>aubszle<br>MAY.AUS<br>: 21E-<br>K: 10A-<br>RS: AS | 21F<br>108<br>PSR-Cc | gen<br>n au<br>Lona | ru ini<br>swirt.<br>1138: | ren<br>Igen<br>Is |        |      |            |   |           |       |          |            |            |        | sdatum | Preis |   |

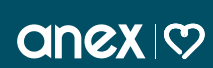

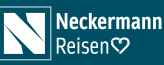

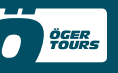

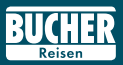

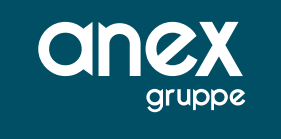

# Sonderleistungen über CRS/TOMA

Lassen Sie sich den Vorgang, zu dem die Sonderleistungen gebucht werden sollen mit der Aktion **D** darstellen. Geben Sie dann den Aktionscode **RS** (Request Service) ein.

Es erscheint ein Auswahlmenü mit den verschiedenen Kategorien der Leistungen.

| Becaler       | Sete 1 / 3              |                                                                                   |
|---------------|-------------------------|-----------------------------------------------------------------------------------|
| 02.02.23 11:5 | 7 UNR. E                |                                                                                   |
|               |                         | sdatum Preis                                                                      |
|               | Bester<br>02.02.23 1115 | Beaster         Sets 1 / 3           02.02.23         11:87         UNR         C |

Über Auswahl gelangt man in das Untermenü mit den entsprechenden einzelnen Services.

Mit **Übersicht** gelangt man in die bereits in einer Art Warenkorb selektierten SSR-Leistungen (Bspw. Essen und Zusatzgepäck gebucht).

Nach Auswahl einer Rubrik gelangen Sie in den weiteren Dialog mit den Unterauswahlen je Rubrik. Je nach Anzahl der angebotenen Leistungen kann es eine **Vor- und Rück**-Blätterfunktionen geben.

Mit **Rückflug** kann man den Service für den Rückflug aufrufen, so dass man in der Folge Services der Hauptkategorien (Bspw. Meal/Essen) für den Hin- und Rückflug bucht.

Mit **Buchen** gelangt man direkt in den Buchungsprozess für die in diesem Teilmenü gebuchten Leistung.

Mit TOMA gelangt man zurück in die Buchung in der TOMA-Maske.

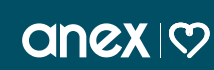

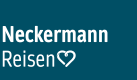

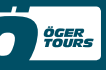

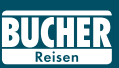

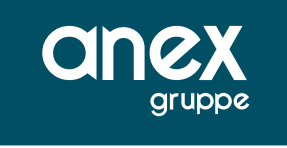

| 998 SSR Menü dargestellt<br>Islon RS @Veranstaller ANEX @ Reiseast @ Personen 2                                                        | Apentur-Nr: 010009<br>Berater Vorgangs-Nr: 11382512 -<br>Sets 1 / 3 |             |
|----------------------------------------------------------------------------------------------------|---------------------------------------------------------------------|-------------|
| * Amadeus Teilmaske: SSR - Menú *<br>Nitte waehlen Sie die zu reservierende Sonderleistung aus<br>XSAS<br>SFEQ<br>NEAL<br>OTHS<br>FEIS | 02.02.23 11:57 UMR                                                  |             |
| Weiter mit: Väumushi 70%5                                                                                                    |                                                                     | datum Preis |
| Weiter mit: X Auswahl TCNA                                                                                                    |                                                                     |             |

Geben Sie für das Beispiel ein **X** vor die Kategorie **MEAL** und ein **X** vor **Auswahl** unten in der Navigation ein, um SSR-Mahlzeiten auszuwählen. Es erscheint folgende Maske.

| Aktion Veranstalter ANEX                                                                                                    | Reiseart                                                                                                    | Personen 2                                                                     | Agentur-Nr. 010009<br>Berater    | Vorgangs-Nr. 11382512 -<br>Seite 1 / 3 |   |
|----------------------------------------------------------------------------------------------------|----------------------------------------------------------------------------------------------------|--------------------------------------------------------------------------------|----------------------------------|----------------------------------------|---|
| <ul> <li>Amadeus Teilmaske: SSR</li> <li>MUC-SFC DE 1416 05.04.</li> <li>Auswahl:</li> <li>German roast beef</li> <li>Croissant with ham and</li> <li>English breakfast</li> <li>Indian lentil dal (orga</li> <li>X Italian tortelloni (org</li> <li>Italian pats bologues</li> <li>X Austrian schnitzel</li> <li>Thai red curry</li> <li>Snack</li> </ul> | - Mahlzeiten<br>23 12:55<br>Dhees CMML<br>EBML<br>nic) ICML<br>anic) MBML<br>(org FBML<br>SSML<br>TCML<br>XSML | *<br>12,99<br>4,99<br>9,99<br>10,99<br>11,99<br>9,99<br>11,99<br>10,99<br>4,49 | 02.02.23 12:00<br>TeilnEuordnung | CHR C                                  | 3 |
| Weiter mit: Rückflug                                                                                                    | x Buchen/B                                                                                                    | тона                                                                           |                                  |                                        |   |

Wählen Sie nun über die Auswahl **X** und die **Teilnehmer-Zuordnung** die gewünschten Leistungen aus und übernehmen Sie diese mit einem X in der Navigationszeile vor **Buchen/B** in den Warenkorb.

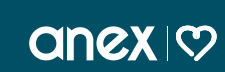

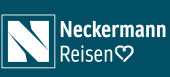

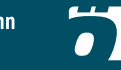

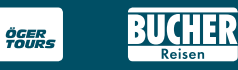

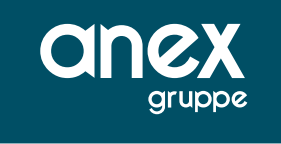

| K998 Sonderleistungen vorgemerkt | www.wear       |             |                    |                         |                  |
|----------------------------------|----------------|-------------|--------------------|-------------------------|------------------|
| Aktion Veranstaller ANEX E Reis  | eart:          | Personen: 2 | Agentur-Nr: 010009 | Vorgangs-Nr: 11382512 * |                  |
|                                  |                |             | Berater.           | Seite 1 / 3             |                  |
| * Amadeus Teilmaske: Flugsitzpl  | tareservierung | - 0         | 2.02.23 12:01      | CHR.                    | 3                |
|                                  |                |             |                    |                         | 👗 🖓 🖸            |
| Buchungsueberaicht Sonderleistun |                |             |                    |                         | . 0              |
| Leistung                         | Code           | Preis Stree | ke St. Teilnehm    |                         | 👗 🖓 🚺            |
| Italian tortelloni (organic)     | MBML           | 11.99 MUC-5 | PC Neu 2           |                         | 100              |
| Austrian schnitzel               | 51012          | 11.99 100-5 | PC Neu 1           |                         | 100              |
| Summe :                          |                | 23.98 EUR   |                    |                         |                  |
|                                  |                |             |                    |                         | 9 0 Q            |
|                                  |                |             |                    |                         |                  |
|                                  |                |             |                    |                         |                  |
|                                  |                |             |                    |                         |                  |
|                                  |                |             |                    |                         | sdatum Preis     |
|                                  |                |             |                    |                         |                  |
|                                  |                |             |                    |                         |                  |
|                                  |                |             |                    |                         |                  |
|                                  |                |             |                    |                         |                  |
|                                  |                |             |                    |                         | 1997 - Norman A. |
|                                  |                |             |                    |                         |                  |
| Weiter mit: SSR-Menü X Buches    | 1/B TONA       |             |                    |                         |                  |
|                                  |                |             |                    |                         |                  |
|                                  |                |             |                    |                         |                  |
|                                  |                |             |                    |                         | 1                |
|                                  |                |             |                    |                         |                  |

In der Übersicht des Warenkorbes sehen Sie die ausgewählten Leistungen mit den Status Neu. Sie können diese dann mit einem **X** in der Navigationszeile vor **Buchen/B** bei der Airline einbuchen. Sie erhalten nun die Meldung "Buchung erfolgreich" und der Status der Leistungen wird mit OK ausgegeben.

| Addon Vergangs-Ne: ANX Pressant Pressant Addon 2 Agentar-Ne: 010009 Vergangs-Ne: 11382512 -<br>Beader States Filester Filestereservierung • 02.02.23 12:03 UKR<br>Buchungsusbersicht Sonderleistungen:<br>Leistung Code Preis Strecke St. Teilnehmer<br>Italian tortelloni (organic) MSML 11,99 MUC-SPC CK 1<br>Austrian schnitzel SUML 11,99 MUC-SPC CK 2<br>Summei 23,98 EUR<br>Weiter mit: SSR-Mend TOMA | K998 Bu | chung erfolgreich |         |           |           |          |         |         |           |                       |        |           |
|----------------------------------------------------------------------------------------------------|---------|-------------------|---------|-----------|-----------|----------|---------|---------|-----------|-----------------------|--------|-----------|
| Berder     Sete 1 / 3       * Amadeus Teilmaske: Flugsitzplatzreservierung *     02.02.23     12103 UBR       Buchungzusbersicht Sonderleistungen:<br>Leistung     Code     Preis Strecke St. Teilnehmer       Italiana torteiloni (organic)     MBML     11,99       Summe:     23,98     EUR                                                                                                    | Aktion: | Veranstaller AN   | ex 🔳    | Reiseart  |           | Personen | 2 Ag    | entur-N | 010009    | Vorgange-Nr: 11382512 |        |           |
| <ul> <li>Amadeus Teilmaske: Flugsitzplatzreservierung · 02.02.23 12:03 UBR</li> <li>Buchungsusebersicht Sonderleistungen:<br/>Leistung Code Preis Strecke St. Teilnehmer<br/>Italian tortelloni (organic) MBML 11,99 MUC-SPC OK 1<br/>Austrian schnitzel SNML 11,99 MUC-SPC OK 2<br/>Summe: 23,98 SUR</li> <li>Weiter mit: SSR-Men0 TOMA</li> </ul>                                                         |         |                   |         |           |           |          |         | Berate  | 6         | Sete 1 / 3            |        |           |
| Buchungsusbersicht Sonderleistungen:<br>Leistung Code Preis Strecke St. Teilnehmer<br>Italian tortelloni (organic) MBML 11,99 MUC-SPC CM 1<br>Austrian schnitzel SNML 11,99 MUC-SPC CM 2<br>Summe: 23,98 EUR<br>Summe: 23,98 EUR<br>Weiter mit: SSR-Men0 TOMA                                                                                                    | * Jata  | deus Teilmasker   | Flugeit | tzplatzre | servierun |          | 02.     | 2.23    | 12:03     | UNR                   | 23     |           |
| Buchangsusbersicht Sonderleistungen:<br>Leistung Code Preis Strecke St. Teilnehmer<br>Italian tortelloni (organic) MEMEL 11,99 MUC-SPC OK 1<br>Austrian sohnitzel SINEL 11,99 MUC-SPC OK 2<br>Summer 23,98 EUR 3<br>Weiter mit: SSR-Men0 TOMA                                                                                                    |         |                   |         |           |           |          |         |         |           |                       |        | 10 0      |
| Buchungsusbersicht Sonderleistungen:<br>Leistung Code Preis Strecke St. Teilnehmer<br>Italian tortelloni (organic) MBML 11,99 MUC-SPC OK 1<br>Austrian schnitzel SUML 11,99 MUC-SPC OK 2<br>Summe: 23,98 EUR & Satur Preis<br>Summe: SSR-Menú TOMA                                                                                                    |         |                   |         |           |           |          |         |         |           |                       |        | 0 0 1     |
| Leistung Code Preis Strecke St. Teilnehmer Novel St. Teilnehmer St. Strecke St. Teilnehmer St. St. St. St. St. St. St. St. St. St.                                                                                                    | Buchun  | gsuebersicht Son  | derlei  | stungen:  |           |          |         |         |           |                       |        | ¥ (1) (2) |
| Italian tortelloni (organic)     MBML     11,99     MUC-SPC CH 1       Austrian schnitzel     SNML     11,99     MUC-SPC CH 2       Summe:     23,98     SUR       Weiter mit:     SSR-Men0     TONA                                                                                                    | Leistu  | ng                |         |           | Code      | Preis    | Strecke | St.     | Teilnehme | r                     |        |           |
| Austrian schnitzel SUNEL 11,99 MUC-SPC CK 2<br>Summe: 23,98 EUR & Statum Preis<br>Weiter mit: SSR-Menú TONA                                                                                                    | Italia  | n tortelloni (or  | (ganic) |           | MBML      | 11,99    | MUC-SPC | OK      | 1         |                       |        | ¥ 🛛 🗖     |
| Summe: 23,90 EUR & 0                                                                                                    | Austri  | an schnitzel      |         |           | SIGKL     | 11,99    | MUC-SPC | OK      | 2         |                       |        | 1 m m     |
| Weiter mit: \$5R-Men0 TONA                                                                                                    | Summe : |                   |         |           |           | 23,98    | EUR.    |         |           |                       |        | 100       |
| sdatum Preis<br>Weiter mit: 35R-Menu TOMA                                                                                                    |         |                   |         |           |           |          |         |         |           |                       |        | e 19 U    |
| Sdatum Preis<br>Weiter mit: SSR-Men0 TOMA                                                                                                    |         |                   |         |           |           |          |         |         |           |                       |        |           |
| Weiter mit: SSR-Men0 TOMA                                                                                                    |         |                   |         |           |           |          |         |         |           |                       |        |           |
| Weiter mit: 35R-Men0 TONA                                                                                                    |         |                   |         |           |           |          |         |         |           |                       |        |           |
| Weiter mit: 35R-Menú TCNA                                                                                                    |         |                   |         |           |           |          |         |         |           |                       | sdatum | Preis     |
| Weiter mit: 33R-Men0 TCMA                                                                                                    |         |                   |         |           |           |          |         |         |           |                       |        |           |
| Weiter mit: 35R-Men0 TONA                                                                                                    |         |                   |         |           |           |          |         |         |           |                       |        |           |
| Weiter mit: 35R-Menu TCMA                                                                                                    |         |                   |         |           |           |          |         |         |           |                       |        |           |
| Weiter mit: SSR-MenG TOMA                                                                                                    |         |                   |         |           |           |          |         |         |           |                       |        |           |
| Weiter mit: 35R-Men0 TONA                                                                                                    |         |                   |         |           |           |          |         |         |           |                       |        |           |
| Weiter mit: SSR-Men0 ICNG                                                                                                    |         |                   |         |           |           |          |         |         |           |                       |        |           |
| Melter Bill Bok-Nebu 1004                                                                                                    |         |                   |         |           |           |          |         |         |           |                       |        |           |
|                                                                                                    | weite   | r mitt SSR-Nend   | 1 10    | 1054      |           |          |         |         |           |                       |        |           |
|                                                                                                    |         |                   |         |           |           |          |         |         |           |                       |        |           |
|                                                                                                    |         |                   |         |           |           |          |         |         |           |                       |        |           |
|                                                                                                    |         |                   |         |           |           |          |         |         |           |                       |        |           |

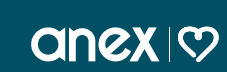

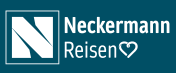

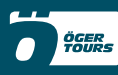

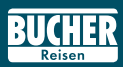

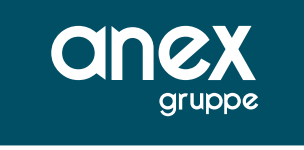

Nach dem erneuten Darstellen des Vorgangs ist die ASR Leistung mit dem Anf-Code "SSR" und dem Preis in der Leistungszeile ersichtlich.

| Aktion                                                                                               | D                                                                                | Ve                                                   | ranstaller ANEX                                                                                                    | Reiseart |         |                           | ersonen: 2                              |                      | Agentur-N<br>Berate | N. 01000      | 09 Vorpangs-Nr.: 1                                                     | 1382512<br>Selle 1       | /3        |       |       |
|----------------------------------------------------------------------------------------------------|----------------------------------------------------------------------------------|------------------------------------------------------|----------------------------------------------------------------------------------------------------|----------|---------|---------------------------|-----------------------------------------|----------------------|---------------------|---------------|------------------------------------------------------------------------|--------------------------|-----------|-------|-------|
| Mark.                                                                                                | Anf                                                                              | Code                                                 | Leistungs-Code                                                                                                    | Unterbr. | Vpfl. I | Bel. Anz.                 | Von                                     |                      | Dis                 | Tei           | Inehmer-Zuordnung                                                      | g Status                 | s Preis   |       |       |
| 01                                                                                                   | NF                                                                               |                                                      | MUCSP13D SPCMU1                                                                                                    |          |         |                           | 05Apr23                                 |                      | 12Apr23             |               |                                                                        | OK                       | 1194      | *     | 00    |
| 02                                                                                                   | ASR                                                                              | 1                                                    | ASR                                                                                                    |          |         |                           |                                         |                      |                     |               |                                                                        | OK                       | 109       | *     | 00    |
| 03                                                                                                   | SSR                                                                              |                                                      | SSR                                                                                                    |          |         |                           |                                         |                      |                     |               |                                                                        | OK                       | 23        | *     | 00    |
| 04                                                                                                   | KV                                                                               |                                                      |                                                                                                    |          |         |                           |                                         |                      |                     |               |                                                                        | OK                       |           | *     | (D) C |
| 05                                                                                                   |                                                                                  | (=)                                                  |                                                                                                    |          |         |                           |                                         |                      |                     |               |                                                                        |                          |           | 4     | nh P  |
| 06                                                                                                   |                                                                                  | 10                                                   |                                                                                                    |          |         |                           |                                         |                      |                     |               |                                                                        |                          |           |       | 0.0   |
| H MUC<br>Bille in<br>skluele                                                                         | SPC<br>formier                                                                   | 12 55-1<br>Ien Sie<br>Isebed                         | 15-50 /DE1415/050423/V<br>sich über die<br>ingungen zu ihrem                                                                                                 | R SPC-M  | IC 17.5 | 0-23 20 /04               | 1417/12042                              | NE.                  |                     |               |                                                                        |                          |           |       |       |
| H MUC<br>Bitte in<br>aktuelie<br>gebuch<br>Nr. An                                                    | tormier<br>ten Un                                                                | 12.55-1<br>ten Sie<br>isebed<br>faubszi              | 16:50 /DE1416/050423/v<br>sich über die<br>ingungen zu ihrem<br>lei beim auswärtigen<br>lame/Vormame/Titel                                                   | R SPC-M  | )C 17.5 | 10-23 20 /01              | 1417/12042                              | Nr                   | Anrede              | Narr          | ne/Vorname/Titel                                                       | Alter                    | /Geburtsd | latum | Preis |
| H MUC<br>Bille in<br>aktuelie<br>gebuch<br>Nr. An<br>01 H                                            | ten Un                                                                           | 12 55-1<br>ten Sie<br>isebed<br>faubszi<br>N<br>MUST | 16 50 /DE1416/050423/v<br>sich über die<br>ingungen zu ihrem<br>lef beim auswärtigen<br>tame/Vormame/Titel<br>TERMANIN/JÜRGEN                                | R:SPC-M  | UC 17.5 | io-23 20 /DI              | n Preis                                 | Nr<br>02             | Anrede              | Nam           | ne/Vorname/Titel                                                       | Alter                    | /Geburtsd | latum | Preis |
| H MUC<br>Bille in<br>aktuelle<br>gebuch<br>Nr. An<br>01 H                                            | tormies<br>tormies<br>ten Ur<br>rede                                             | 12 SS-1<br>ten Sie<br>teubszi<br>N<br>MUST           | IS 50 /DE1415/050423/V<br>sich über die<br>ingungen zu ihrem<br>iel beim auswärtigen<br>lame/Vorname/Titel<br>TERMANN/JÜRGEN                                 | R SPC-44 | UC 17.5 | ið-23 20 /DI              | 19417/12042                             | Nr<br>02<br>04       | Anrede              | Nan           | ne/Vormanne/Titel<br>MANN/HELGA                                        | Alter                    | /Geburtsd | latum | Preis |
| H MUC<br>Bittle in<br>aktuelle<br>gebuch<br>Nr. An<br>01 H<br>03<br>05                               | Inter Ur<br>Inter Ur<br>Inter Ur<br>Inter Ur                                     | 12 55-1<br>ren Sie<br>isebed<br>faubszi<br>N<br>MUST | IS 50 (DE1415005423/Y<br>sich über die<br>ingungen zu litrem<br>iel beim auswärtigen<br>lame/Vorname/Titel<br>TERMANN/JÜRGEN                                 | Alter    | t/Gebu  | ið 23 20 Æ                | 19417/12042                             | Nr<br>02<br>04       | Anrede              | Nan           | ne/Vorname/Titel<br>MANN/HELGA                                         | Alter                    | /Geburtsd | latum | Preis |
| H MUC<br>Bittle in<br>aktuelle<br>gebuch<br>Nr. An<br>01 H<br>03<br>05<br>Bernerk                    | In SPC                                                                           | 12 55-1<br>ren Sie<br>isebed<br>laubszi<br>N<br>MUST | IS 59 (JE) 14 ISOS0423/Y<br>I sich über die<br>Ingungen zu librem<br>Iei beim auswärfigen<br>Iame/Vormanse/Titel<br>IERMANN(JÜRGEN                           | R SPC-M  | UC 17.5 | a-23 20 401               | 11417/12042                             | Nr<br>02<br>04<br>06 | Anrede              | Nan           | ne/Vorname/Titel<br>MANN/HELGA<br>Gesambetrag EUR                      | Alter                    | /Geburtsd | latum | Preis |
| H MUC<br>Bitte in<br>aktuelle<br>gebuch<br>Nr. An<br>01 H<br>03<br>05<br>Bemerk<br>Kunder            | SPC<br>formie<br>ten Ur<br>rede<br>iiii<br>iiii<br>iiiii<br>iiiiii<br>iiiiiiiiii | 12 55-1<br>ren Sie<br>isebed<br>faubszi<br>N<br>MUST | 16.50-(2014) 16:050423/Y<br>sich über die<br>lingungen zu ihrem<br>lie bein ausvärtigen<br>lame/Vorname/Titel<br>EERMANN/JÜRGEN                              | Alter    | tjGebu  | io-23 20 401<br>irtsdatun | Preis                                   | Nr<br>02<br>04<br>06 | Anrede              | Nan           | e/Vorname/Titel<br>MANN/HELGA<br>Gesamtbetrag: EUR<br>Telefor-Nr: 0112 | Alter<br>1327<br>2345678 | /Geburtsd | latum | Preis |
| H MUC<br>Bitte in<br>aktuelle<br>pebuch<br>Nr. An<br>01 H<br>03<br>05<br>Berneck<br>Kunder<br>Straße | In SPC former Einer<br>ten Un<br>rede                                            | 12 55-1<br>ren Sie<br>risebed<br>faubszi<br>MUST     | IS 50 -DE14 IS 050423Y<br>Is chicker die<br>lingungen zu litrem<br>lei bein ausvartigen<br>lame/Vorname/Titel<br>TERMANN/JÜRGEN<br>USTERMANN<br>USTERSTR. 12 | Alter    | (Gebu   | Intsdatun                 | 11417/12042<br>Preis<br>JORGEN<br>40123 | Nr<br>02<br>04<br>06 | Anrede              | Nan<br>MUSTER | Gesambetrag: EUR<br>Telefon-Nr: 0112<br>Mobi-Nr:                       | Alter<br>1327<br>2345678 | /Geburtsd | latum | Preis |

Die gebuchten ASR/SSR Leistungen werden ebenfalls über den Aktionscode BI in den Buchungsinformationen ausgegeben.

|                                                     |                                                           |                                                                                    | ANEX [                                                                                                   |                                    | 1.00   |      | 1       | Berate  | NC 01 | 0009 **    | Andrew 11 | Selle 1 | 13   |        |   |      |
|-----------------------------------------------------|-----------------------------------------------------------|------------------------------------------------------------------------------------|----------------------------------------------------------------------------------------------------|------------------------------------|--------|------|---------|---------|-------|------------|-----------|---------|------|--------|---|------|
| tark.                                               | Anf.                                                      | Code                                                                               | Leistungs-Code                                                                                           | Unterbr. Vpf                       | L Bel. | Anz. | Von     | Bis     |       | Teilnehmer | Zuordnung | tatus   | Prei | is     |   |      |
| 01                                                  | NF                                                        |                                                                                    | MUCSP13D SPCMU1                                                                                          |                                    |        |      | 05Apr23 | 12Apr23 |       |            |           | OK      | 1194 |        | 6 | 0    |
| 02                                                  | ASR                                                       |                                                                                    | ASR                                                                                                    |                                    |        |      |         |         |       |            |           | OK      | 109  |        | 6 | 00   |
| 03                                                  | SSR                                                       |                                                                                    | SSR                                                                                                    |                                    |        |      |         |         |       |            |           | OK      | 23   |        | 6 | 00   |
| 04                                                  | KV                                                        |                                                                                    |                                                                                                    |                                    |        |      |         |         |       |            |           | OK      |      | 1      | 1 | 0 0  |
| 05                                                  |                                                           |                                                                                    |                                                                                                    |                                    |        |      |         |         |       |            |           |         |      |        |   | 8 0  |
| 05                                                  |                                                           |                                                                                    |                                                                                                    |                                    |        |      |         |         |       |            |           |         |      |        | 1 | 2 0  |
| aktu                                                | elle                                                      | Eins                                                                               | eisebedingungen                                                                                          | zu Ihrem                           |        |      |         |         |       |            |           |         |      |        |   |      |
| aktu<br>gebu<br>Amt!<br>ASR-<br>SITZ<br>SITZ<br>HIN | elle<br>chte:<br>hits<br>Leist<br>PLAT:<br>FLAT:<br>: 1 1 | Eins<br>o Url<br>oung<br>tung<br>tung<br>tung<br>tung<br>tung<br>tung<br>tung<br>t | eisebedingungen<br>auberiel beim au<br>Maar, sumsettiots<br>(; 21F-21E<br>%; 10B-10A<br>Italian tortello | ru Ihrem<br>Iswärtigen<br>I-ant.de | .c     |      |         |         |       |            |           |         |      | sdatum | P | reis |

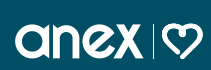

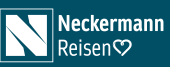

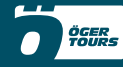

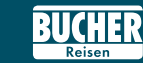

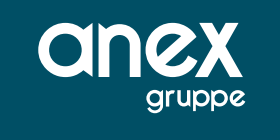

# Einschränkungen und nicht unterstütze Features

- > Zurzeit sind nur die ASR/SSR-Leistungen der Condor und Sun Express buchbar.
- Das Buchen einer ASR/SSR-Leistung in einer Buchung mit zwei unterschiedlichen Airlines (Airline-Mix) ist nicht möglich.
- Teilstrecken: Die Anwendung beschränkt sich ausschließlich auf Direktstrecken bzw. Strecken, die die Airlines unter einer Flugnummer anbieten und in der Schnittstelle übergeben. z.B. Kunde fliegt FRA-POP (ist Teilstrecke von FRA-POP-SDQ) ASR-Buchung erfolgt für FRA-SDQ und zeigt somit den Sitzplatz in der Seatmap als belegt auch für eine Abfrage FRA-SDQ an.
- ▶ Ist in einer Buchung eine Kombination aus einem ASR/SSR-fähigen Flug und einem nicht ASR/SSR-fähigen Flug, so ist eine ASR/SSR Buchung nur dann möglich, wenn der Hinflug ASR/SSR-fähig ist.
- Aktuell sind nur die SSR-Leistungen buchbar, die selektiert und einem Teilnehmer zugeordnet werden müssen. Somit werden folgende Feature derzeit nicht unterstützt:
  - Condor: In Flight Entertainment mit Übermittlung eines Zugangscodes
  - Condor & Sun Express: Tiere, die weitere "textliche" Angaben (z.B. Kommentar) oder Angaben zu frei definierbaren Maßen (z.B. Tierbox) benötigen
- Es können bis maximal zehn SSR-Leistungen im Warenkorb enthalten sein.

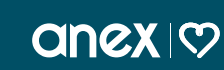

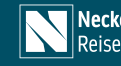

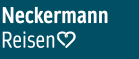

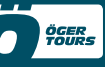

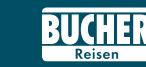